## Instruções de Uso – SITRAD PRO **1. MONITORAMENTO DA TEMPERATURA** Acesse o sistema SITRAD PRO que consta no Desktop do computador do setor. • Clicar em FHB-SITRAD e conectar. Entrar com Usuário e senha. • S) SITRAD - 1.2.15 Gerencial Configurações Relatóritos Degelos e Eventos Sitrad Bem vindo ao Sitrad PRO O mundo se adapta para ficar cada vez melhor. O Sitrad também! Agora o software de gerenciamento da Full Gauge Controls está mais amigável. Faça uma visita guiada para conhecer as principais funcionalidades do Sitrad. Vamos começar? Escolha um servidor para efetuar a conexão: Servidor Local (instalado nesta máquina) Servidor de Demonstração Servidor de Demon FHB-SITRAD - Cone Na tela informações do Servidor, escolha o dispositivo com clique duplo.

| Sitrad                                                                                                    | Configurações Relató                          | ários Deselos e Eventos                                                                                                    |                                             | Assessoria de FHB-SITRAD                                                                                                    | e infraestrutura 👗 🕦                                                 |
|----------------------------------------------------------------------------------------------------|-----------------------------------------------|----------------------------------------------------------------------------------------------------|---------------------------------------------|----------------------------------------------------------------------------------------------------|----------------------------------------------------------------------|
| Lista de dispositivos                                                                                                    |                                               | do Servidor                                                                                                    |                                             |                                                                                                    | I                                                                    |
| Filtrar itens                                                                                                    |                                               |                                                                                                    |                                             |                                                                                                    |                                                                      |
| CONV-HMIB<br>T-44 HMIB 1 (063)                                                                                                    | Informações Gerais                            | Conversor Conversor                                                                                                    |                                             |                                                                                                    |                                                                      |
| <ul> <li>CONV-HRP</li> <li>TI-44 HRP_1 [055]</li> </ul>                                                                                                    | Empresa: Fundação Hemoo                       | centro de Brasília Nome FHB-                                                                                                    | ITRAD                                       |                                                                                                    |                                                                      |
| TI-44 HRP_2 [056]                                                                                                    |                                               | Versão 1.2.1                                                                                                    | 5                                           |                                                                                                    |                                                                      |
| TI-44 HRBZ_1 [051]                                                                                                    | H'H                                           | Endereço IP/Porta 10.20                                                                                                    | 2.1.39:8001                                 |                                                                                                    |                                                                      |
| <ul> <li>CONV-HRG</li> <li>TI-44 HRG_1 [060]</li> </ul>                                                                                                    |                                               | Localização                                                                                                    |                                             |                                                                                                    |                                                                      |
| TI-44 HRG_2 [059] CONV-HRS                                                                                                    |                                               | ASSE:                                                                                                    | sona de innaestrutura                       |                                                                                                    |                                                                      |
| TI-44 HRS_1 [057]                                                                                                    | <ul> <li>Conversores neste servide</li> </ul> | lor                                                                                                    |                                             |                                                                                                    |                                                                      |
| <ul> <li>CONV-HKSM</li> <li>TI-33 HRSM_1 [048]</li> </ul>                                                                                                    | Nome do converso                              | or Tipo                                                                                                    | Endereço                                    | Status<br>Uma tentativa de conexão falhou porque o componen                                                                                                  | Versão<br>te conectado não re                                        |
| TI-33 HRSM_2 [049]                                                                                                    | CONV-HMIB<br>CONV-HRP                         | Conversor Ethernet                                                                                                    | 10.85.44.44<br>10.85.15.46                  | corretamente após um periodo de tempo ou a conexã<br>porque o host conectado não respondeu 10.85.44.444<br>Conectado                                         | io estabelecida falhou 3.0<br>1000 3.0                               |
| <ul> <li>CONV-HRI</li> <li>TI-44 HRT_1 [061]</li> </ul>                                                                                                    | CONV-HRBZ                                     | Conversor Ethernet                                                                                                    | 10.85.26.120                                | Uma tentativa de conexão falhou porque o componen<br>corretamente após um periodo de tempo ou a conexã<br>porque o host conectado não respondeu 10.85/6.120  | te conectado não re<br>lo estabelecida falhou 3,0<br>x4000           |
| <ul> <li>CONV-BASE PS</li> <li>TI-33 BASE_1 [045]</li> <li>TI-33 BASE_1 [045]</li> </ul>                                                                                                    | CONV-HRG                                      | Conversor Ethernet                                                                                                    | 10.85.12.89                                 | Uma tentativa de conexão falhou porque o componen<br>corretamente após um período de tempo ou a conexã<br>porque o bost conectado não respondeu 10.85.12.894 | te conectado não re<br>io estabelecida falhou 3,0                    |
| CONV-BASE2 AMB                                                                                                    | CONV-HRS<br>CONV-HRSM                         | Conversor Ethernet<br>Conversor Ethernet                                                                                                    | 10.85.54.101<br>10.85.31.57                 | Nenhuma conexão pôde ser feita porque a máquina d<br>Conectado                                                                                               | e destino as recusou 3.0<br>3.0                                      |
| TI-33 BASE_3 [53]                                                                                                    | CONV-HRT<br>CONV-BASE PS<br>CONV-BASE2 AMB    | Conversor Ethernet<br>Conversor Ethernet<br>Conversor Ethernet                                                                                                    | 10.85.11.201<br>10.85.70.170<br>10.85.68.32 | Conectado<br>Conectado<br>Conectado                                                                                                    | 3.0<br>3.0<br>3.0                                                    |
|                                                                                                    |                                               |                                                                                                    |                                             |                                                                                                    |                                                                      |
| Full Gauge                                                                                                    |                                               |                                                                                                    |                                             |                                                                                                    |                                                                      |
| Clique em Relati<br>sitrad-1235<br>Sitrad Pro<br>Fifter Ress.<br>Sector Local                                                                                                    | tórios.                                       | Emerica         Emerica           Image: Control of the second second |                                             | Assessoria de<br>FHB-SITRAD                                                                                                    | refraestrutura<br>Manuficiale ent (16/132)<br>Austitude ent (16/132) |
| Clique em Relations<br>Sitrad rues<br>Fibra res.<br>Servidor Losal<br>Servidor Ausal<br>Servidor Ausal<br>Servidor | tórios.                                       |                                                                                                    | ) Sensr 64                                  | Assessoria de l     PRE-SITIAG                                                                                                    | nfraestrukura<br>Kaadiada een 1833 20                                |
| Clique em Relation                                                                                                    | tórios.                                       |                                                                                                    | 3 Senar 64                                  |                                                                                                    | Infraestrukuru<br>Asadada een 1933                                   |

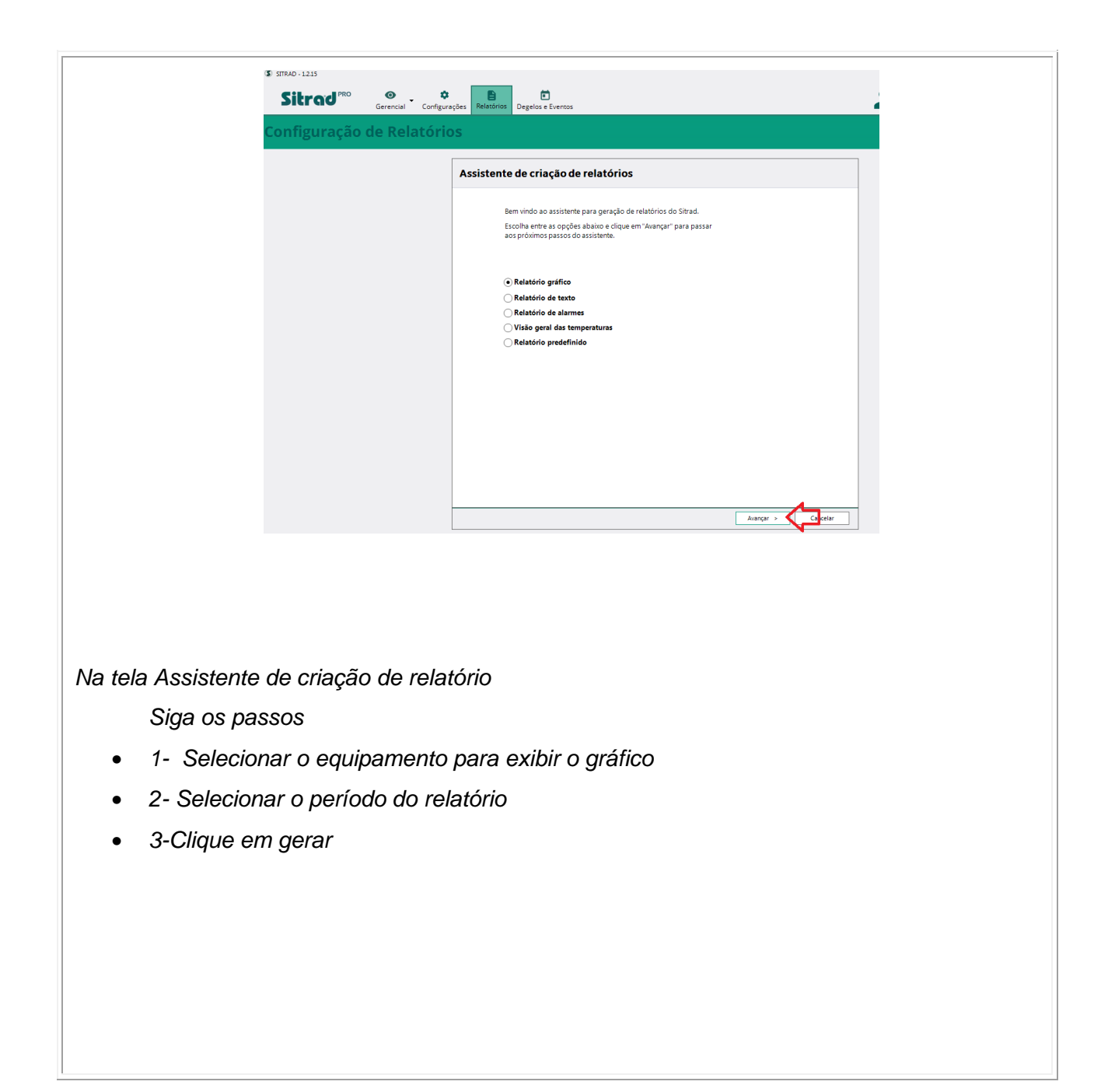

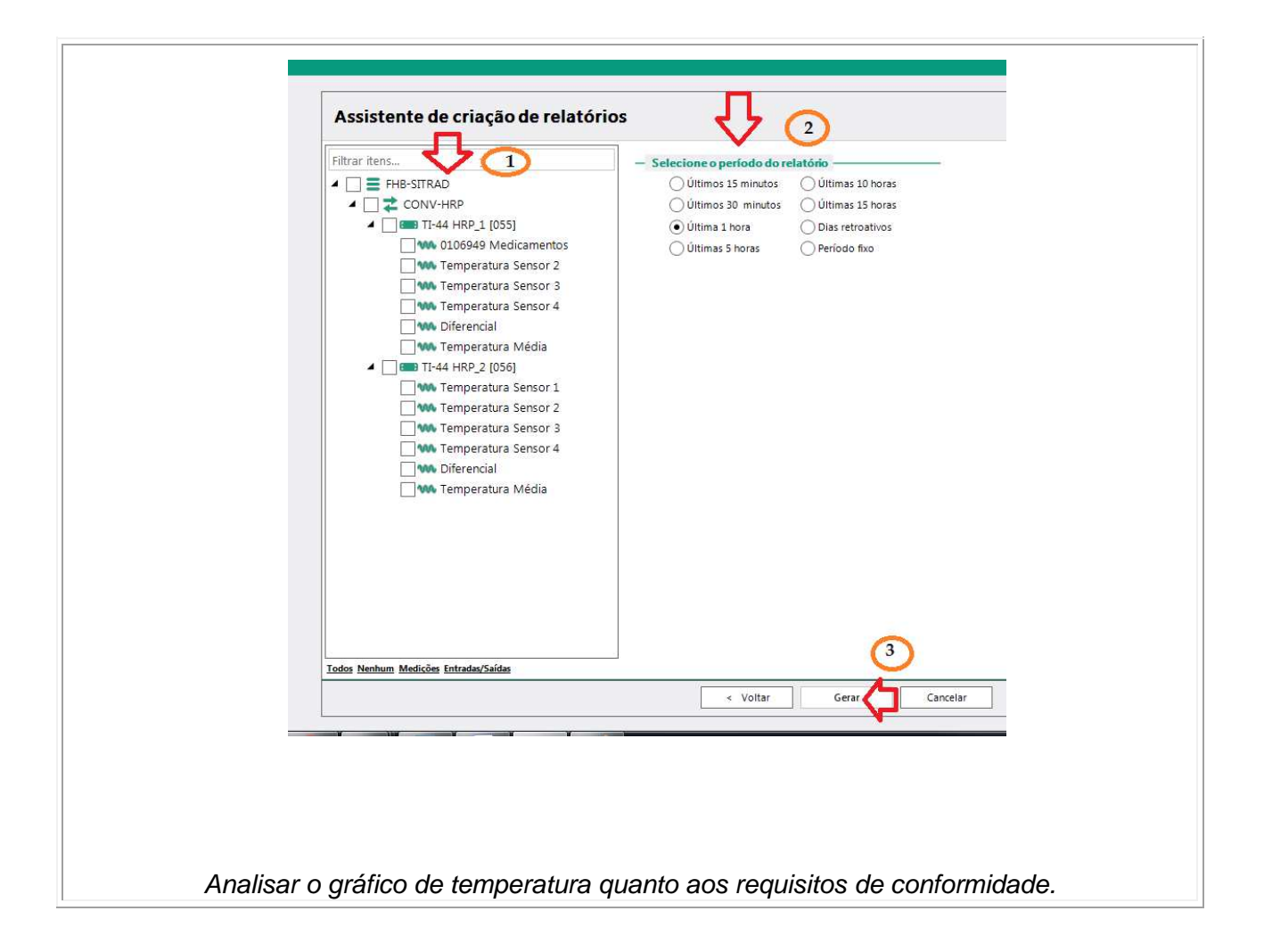